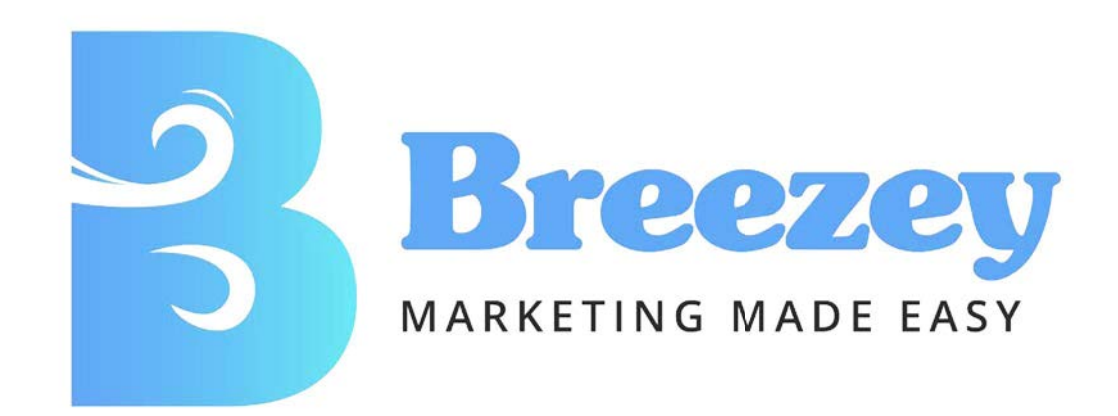

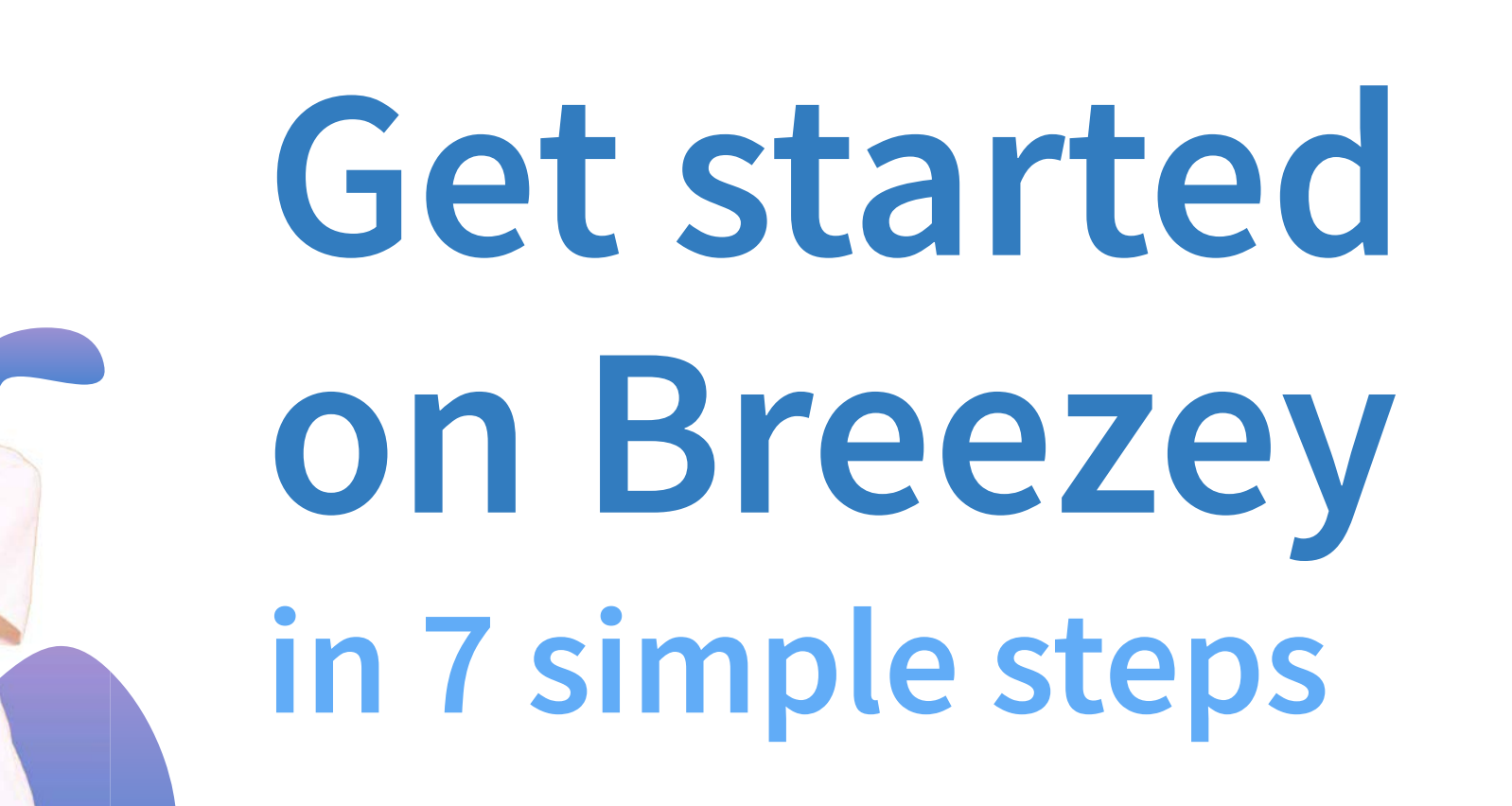

.

6 2 C

http://www.address-bar.com

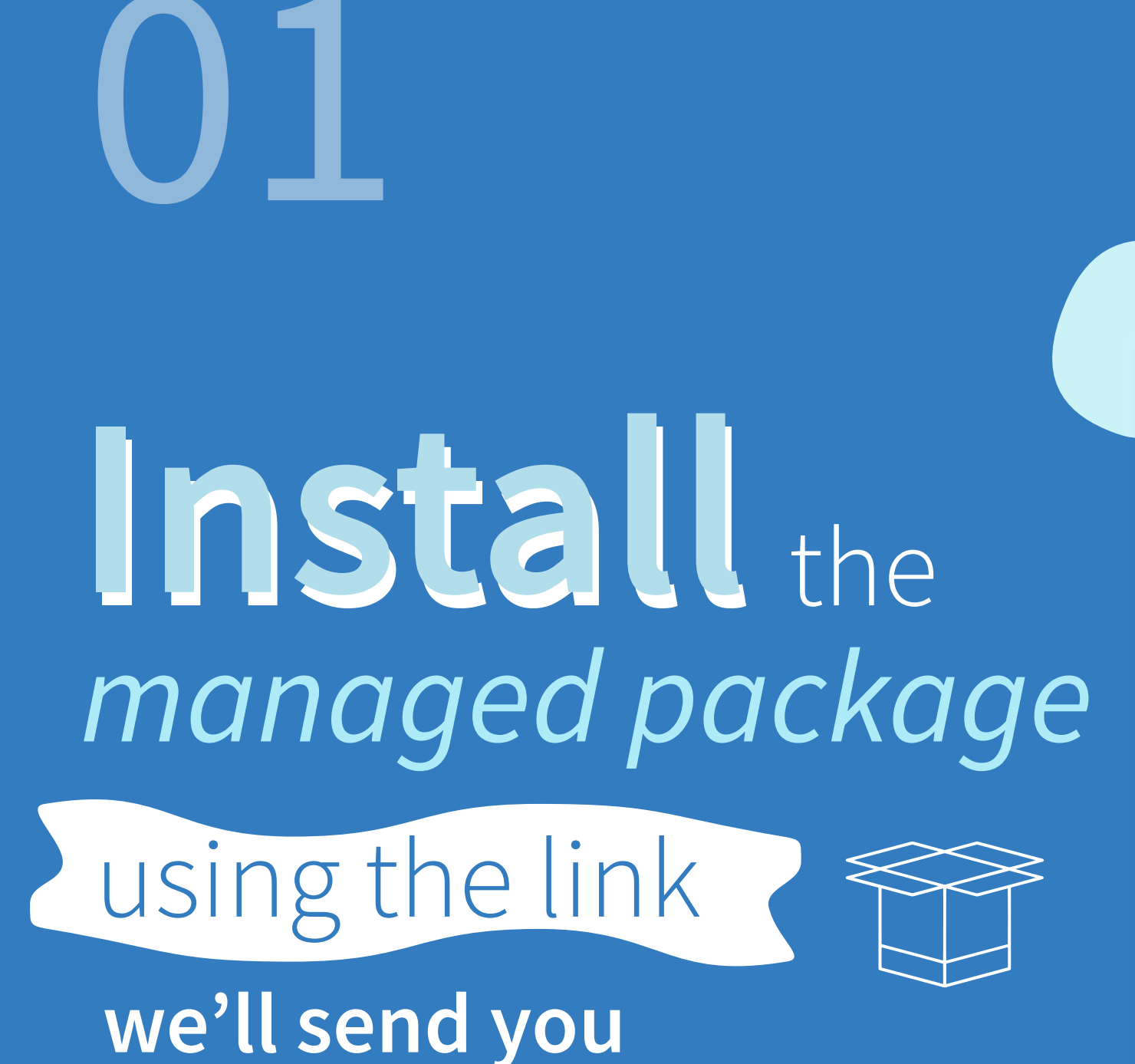

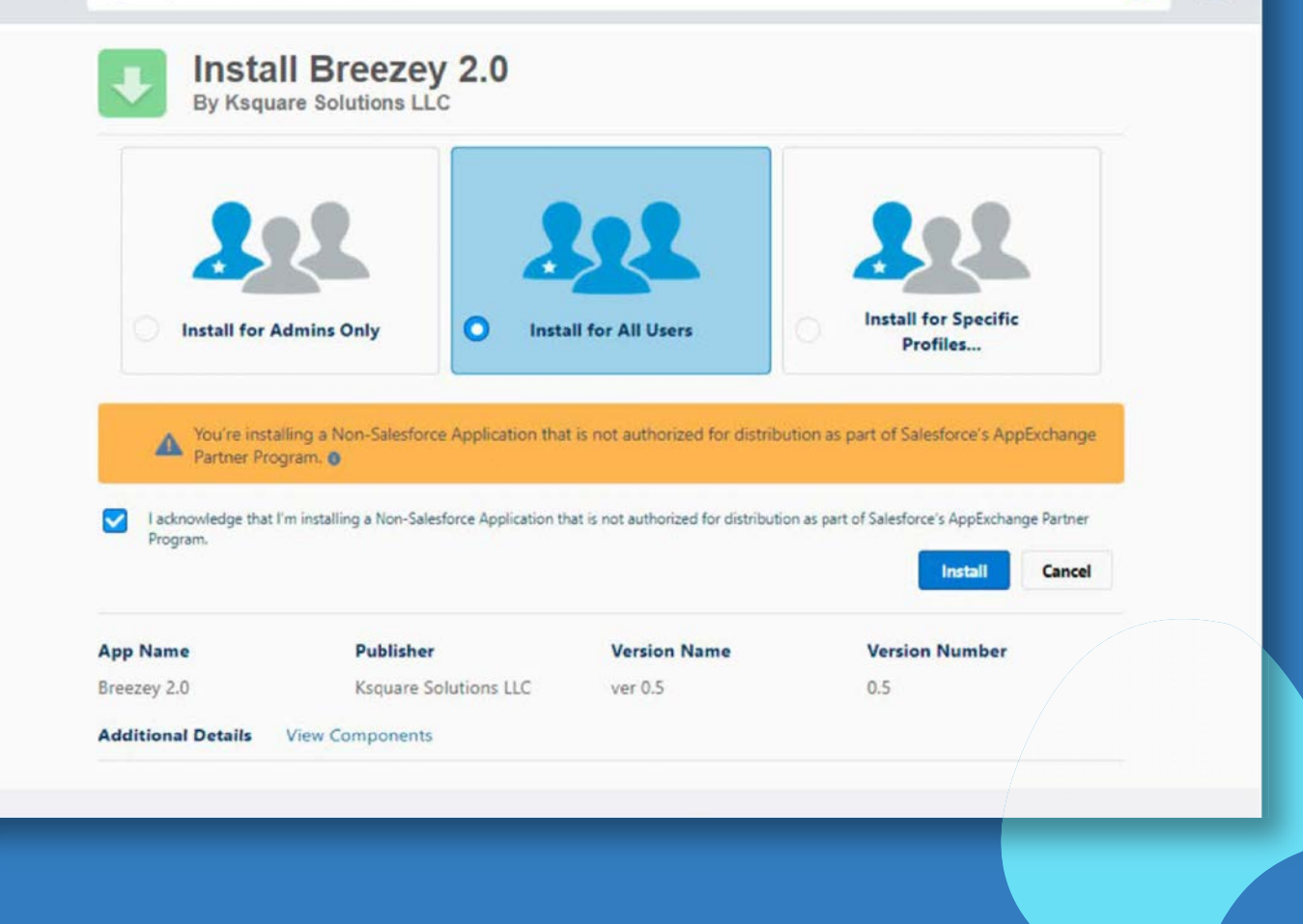

02

RN.

Ξ

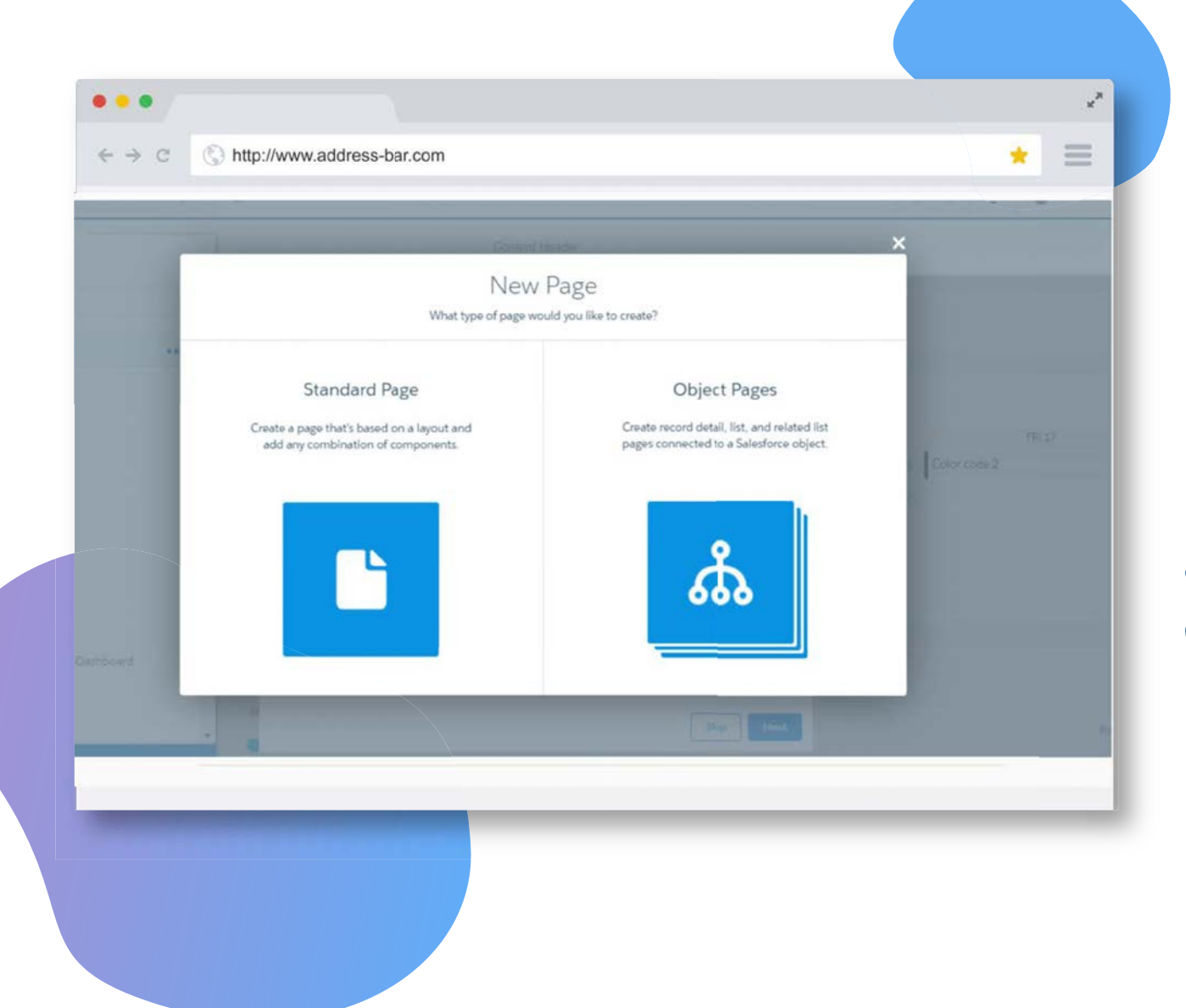

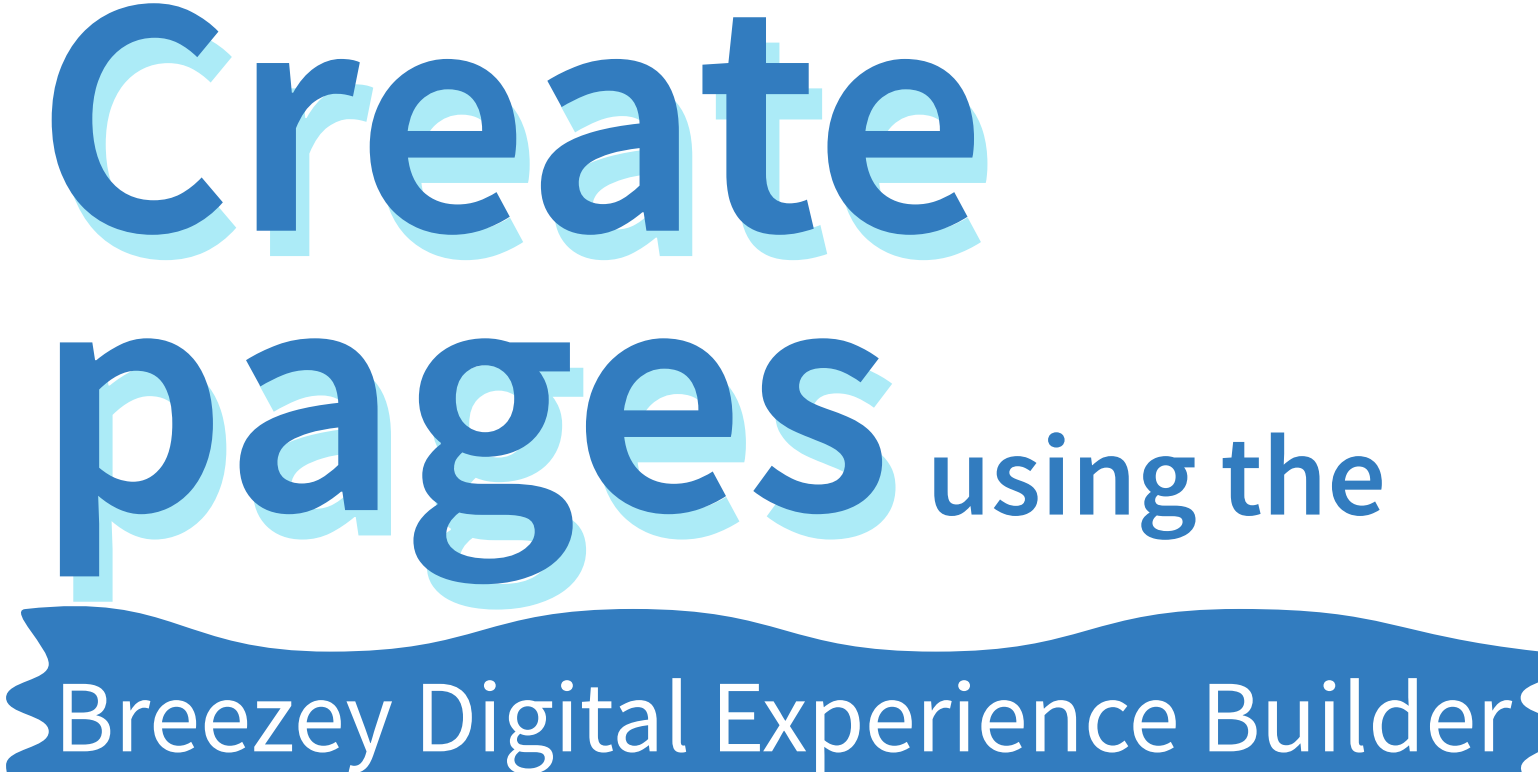

& Add provided component names

# **EXAMPLE 1 EXAMPLE 1 EXAMP**

#### Community/Digital Experience

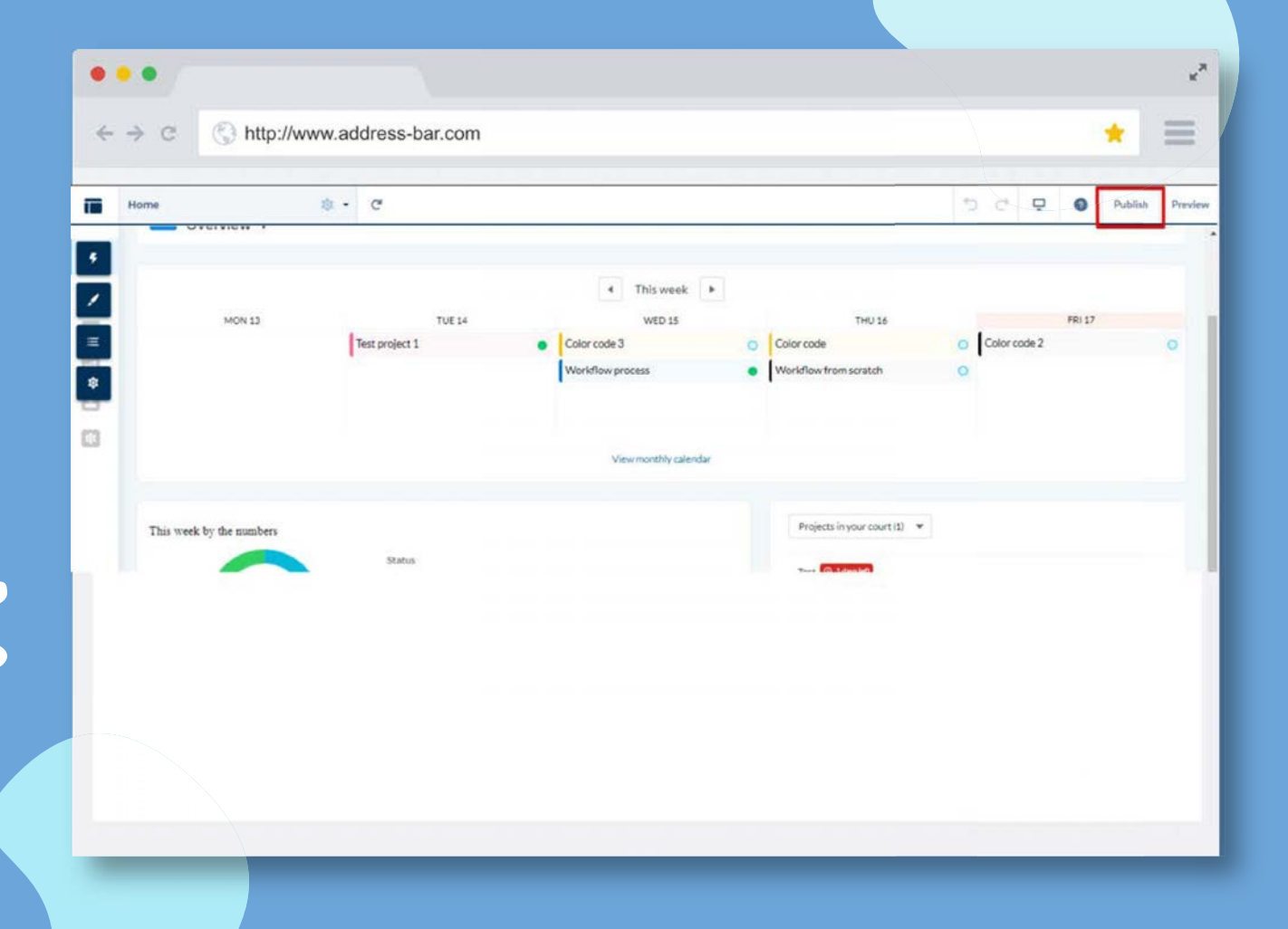

04

| Administration<br>Breezey |                                                                            |        |                                                                                                    |    |  |
|---------------------------|----------------------------------------------------------------------------|--------|----------------------------------------------------------------------------------------------------|----|--|
| ttings                    | Available Profiles                                                         |        | Selected Profiles                                                                                  |    |  |
| eferences                 | Analytics Cloud Integration User<br>Analytics Cloud Security User          |        | System Administrator                                                                               |    |  |
| 1embers                   | Chatter Free User<br>Chatter Moderator User                                |        |                                                                                                    |    |  |
| ontributors               | Contract Manager<br>Cross Org Data Proxy User<br>Custom: Marketing Profile |        |                                                                                                    |    |  |
| gin & Registration        | Custom Support Profile<br>Force.com - App Subscription User                | Remove |                                                                                                    |    |  |
| nails                     | Force.com - Free User<br>Identity User                                     |        |                                                                                                    |    |  |
| ges                       | Marketing User<br>Minimum Access - Salesforce                              | -      |                                                                                                    | -  |  |
| ch Publisher Apps         | Select Permission Sets                                                     |        |                                                                                                    |    |  |
| RL Redirects              | Find                                                                       |        |                                                                                                    |    |  |
|                           | Available Permission Sets                                                  |        | Selected Permission Se                                                                             | ts |  |
|                           | Breezey PIF Builder Permissions<br>Test For Dashboard                      | Add    | Breezey Marketing Planner<br>Breezey Reviewer<br>Breezey Super User<br>Breezey Marketing Executive | *  |  |
|                           |                                                                            | Þ      |                                                                                                    |    |  |

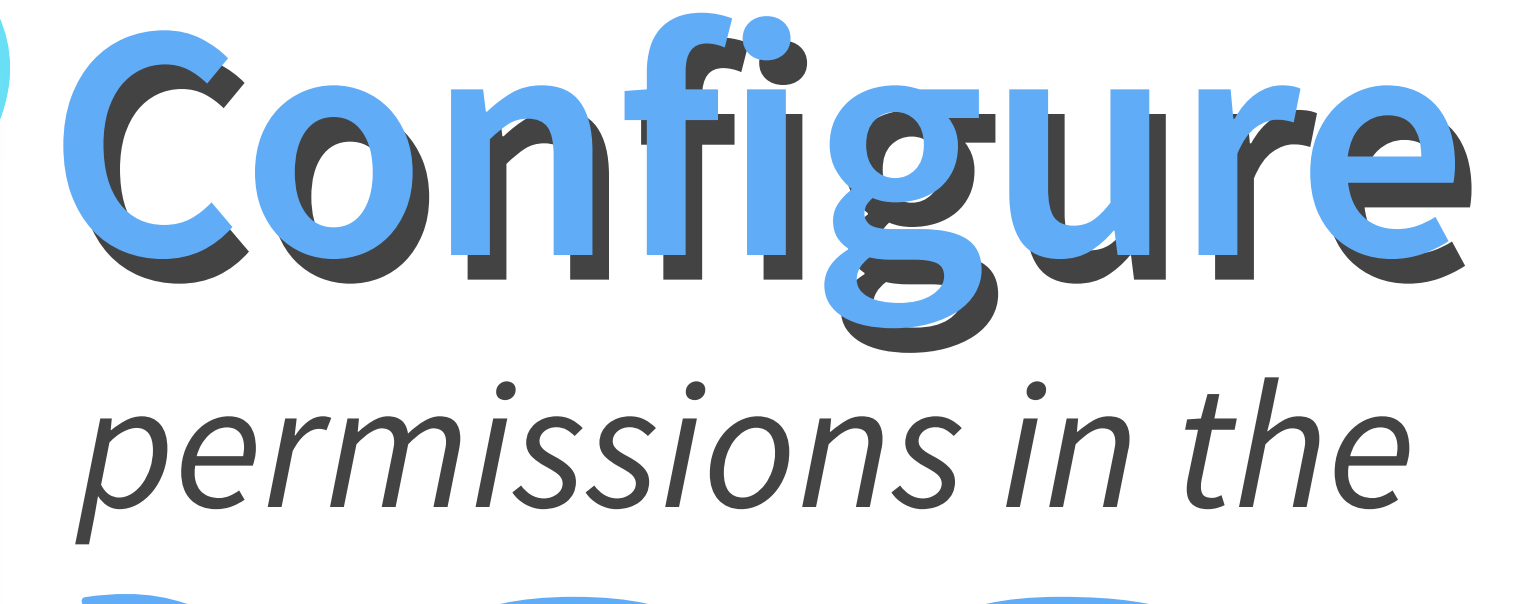

Administrator WorkSpace

of the Community

### 05

## Apply your

customer login page

to the Community on the site detail page ->

|                           | ww.address-bar.com          |                                       |                                            | *                                    |
|---------------------------|-----------------------------|---------------------------------------|--------------------------------------------|--------------------------------------|
| Administration<br>Breezey |                             |                                       |                                            |                                      |
| Settings                  | cellus centes               | #1/3/C0                               |                                            |                                      |
| Proferences               | Right Frame URL             |                                       |                                            |                                      |
| releteres                 | Footer Text                 | salesforce.com                        |                                            |                                      |
| Members                   | Login Page Setup            |                                       |                                            |                                      |
| Contributors              | Choose a login page type    | to create a branded login experience. | Depending on the login page type, you      | r users can log in with their userna |
| Login & Registration      | email, phone number, or o   | ther user identifier. Learn more      |                                            |                                      |
| Emails                    | Login Page Type             | Visualforce Page V                    | KSGMKT_BreezeyLogin                        |                                      |
| Pages                     |                             | Allow employees to log in direct      | ly to an Experience Cloud site             |                                      |
| Rich Publisher Apps       | Select login options to dis | play on the login page. To add more k | ogin options, visit Single Sign-On Setting | gs or Auth. Providers in Setup. i    |
| URL Redirects             | Logout Page URL             | [                                     | 1                                          |                                      |
|                           |                             |                                       |                                            |                                      |

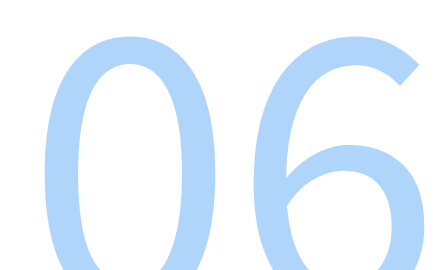

#### UU

| •• /                                                                                                    |                                                                                                    |                                                                          |                                                                   |                                                              |                                           |                                                                           | **                         |
|----------------------------------------------------------------------------------------------------|----------------------------------------------------------------------------------------------------|--------------------------------------------------------------------------|-------------------------------------------------------------------|--------------------------------------------------------------|-------------------------------------------|---------------------------------------------------------------------------|----------------------------|
| ⇒ C                                                                                                    | http://www.addre                                                                                                    | ess-bar.com                                                              |                                                                   |                                                              |                                           | *                                                                         | ≡                          |
| Cu                                                                                                    | p<br>stom Settings                                                                                                    |                                                                          |                                                                   |                                                              |                                           |                                                                           |                            |
| 1000                                                                                                    |                                                                                                    | SHE 84 1997                                                              |                                                                   | 111 2 3                                                      |                                           | 111/200                                                                   |                            |
| NS Cree                                                                                                    | Ientials                                                                                                    |                                                                          |                                                                   |                                                              |                                           |                                                                           |                            |
| NS Cred                                                                                                    | dentials<br>ting is a list, click New to                                                                                                    | add a new set of data. F                                                 | or example, if your applicatio                                    | n had a setting f                                            | or country codes.                         | each set might inc                                                        | clude the c                |
| NS Cred<br>ne custom set<br>ne custom set<br>ning the app,                                                   | dentials<br>ting is a list, click New to<br>ting is a hierarchy, you co<br>a specific profile, or just                                                       | add a new set of data. F<br>in add data for the user,<br>a general user. | or example, if your applicatio<br>profile, or organization level. | n had a setting f<br>For example, yo                         | or country codes, (<br>u may want differe | each set might inc                                                        | clude the c<br>ay depend   |
| stom Setting<br>WS Creck<br>he custom set<br>ning the app,<br>Default Orga                                   | dentials<br>ting is a list, click New to<br>ting is a hierarchy, you ci<br>a specific profile, or just<br>unization Level Value                              | add a new set of data. F<br>an add data for the user,<br>a general user. | or example, if your applicatio<br>profile, or organization level. | n had a setting f<br>For example, yo                         | or country codes,<br>u may want differe   | each set might inc                                                        | clude the c<br>ay dependi  |
| Itom Setting<br>WS Cred<br>the custom set<br>the custom set<br>ning the app,<br>Default Orga<br>View: All V  | dentials<br>ting is a list, click New to<br>ting is a hierarchy, you cr<br>a specific profile, or just<br>mization Level Value                               | add a new set of data. F<br>an add data for the user,<br>a general user. | or example, if your applicatio<br>profile, or organization level. | n had a setting f                                            | or country codes, 4<br>u may want differe | each set might inc                                                        | PQR                        |
| tom Setting<br>WS Crec<br>ne custom sel<br>ning the app,<br>Default Orga<br>View: All V                      | dentials<br>ting is a list, click New to<br>ting is a hierarchy, you ca<br>a specific profile, or just<br>mization Level Value                               | add a new set of data. F<br>an add data for the user,<br>a general user. | or example, if your applicatio<br>profile, or organization level. | n had a setting f<br>For example, yo<br>A   B   C   D<br>New | or country codes, a<br>u may want differe | each set might inc                                                        | PQR                        |
| tom Setting<br>WS Crec<br>he custom sel<br>he custom sel<br>ning the app,<br>Default Orgo<br>View: All V     | dentials<br>ting is a list, click New to<br>ting is a hierarchy, you co<br>a specific profile, or just<br>mization Level Value                               | add a new set of data. F<br>an add data for the user,<br>a general user. | or example, if your applicatio<br>profile, or organization level. | n had a setting f<br>For example, yo<br>A   B   C   D<br>New | or country codes, a<br>u may want differe | each set might inc<br>int values to displa<br>K   L   M   N   O<br>nation | elude the co<br>ay dependi |
| tom Setting<br>WS Crec<br>he custom set<br>ning the app,<br>Default Orga<br>View: All V<br>lo records to dir | dentials<br>ting is a list, click New to<br>ting is a hierarchy, you co<br>a specific profile, or just<br>inization Level Value<br>Greata New View<br>splay. | add a new set of data. F<br>an add data for the user,<br>a general user. | or example, if your applicatio<br>profile, or organization level. | n had a setting f<br>For example, yo<br>A   B   C   D<br>New | E F G H I J                               | each set might inc<br>int values to displa<br>K L M N O                   | PQR                        |

### Create AWS

Credentials Custom Setting Record

so users can upload files to AWS

### 07

### Activate

### *detailed permissions* using the

Flow Version Section

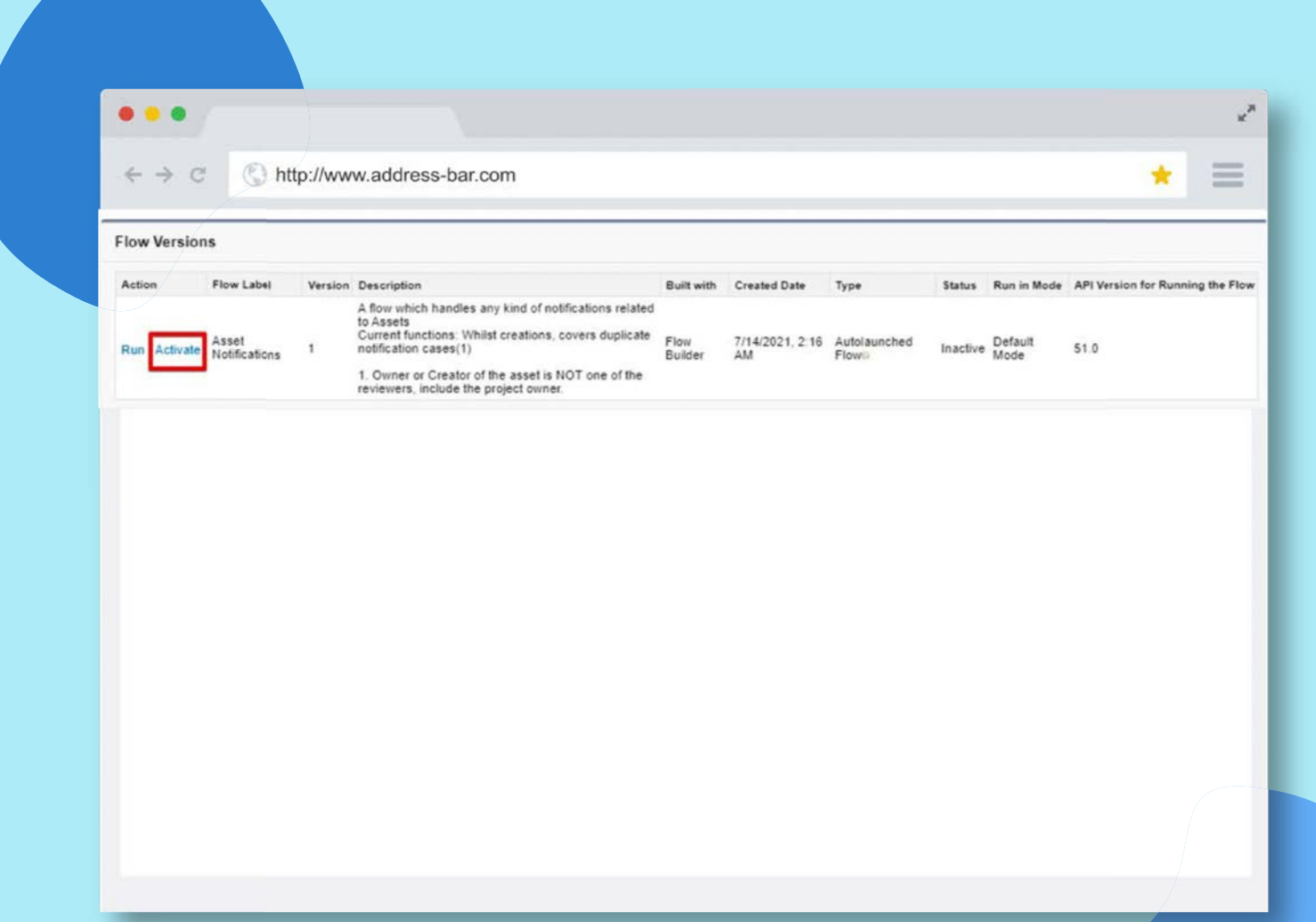